## 『eDraw』アプリで『T-Note』とうまく接続出来ない場合

## ■よくある間違い

- ・スマホの「Bluetooth 設定」からペアリングしようとされる場合があります。
- ⇒この設定からは接続できません。
- ⇒ 『eDraw』アプリ上から Bluetooth 接続する仕様です。

## ■なかなか接続出来ない場合

次の手順であらためてお試しください。

- ・一度すべてを OFF にします。
- ・eDraw を終了させます。
- ・接続端末(iPhone, iPad/Android)の Bluetooth を OFF にします。
- ・T-Note を電源 OFF にします。
- ※eDraw でまだひとつも「ノート」を作成していない場合、最初に任意の「ノート」を作成してください。

(1)T-Note の電源 ON(緑 LED 点灯を確認)します。

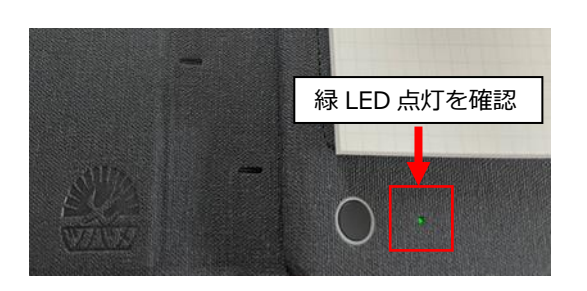

(3)eDraw を起動します。

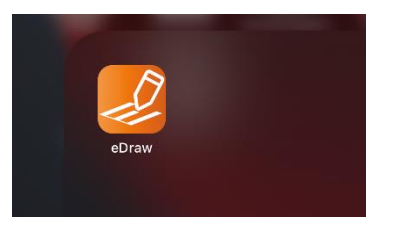

タンを軽く押して少し待ちます。

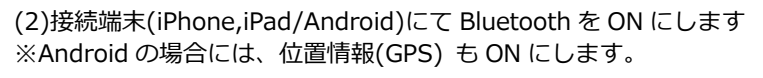

Q

| iPhone       |              | Android                         |            |
|--------------|--------------|---------------------------------|------------|
| 21:17        | -            | 21:19 @ \$ ⊠ ● •<br>← Bluetooth | i h⊧i♥ O   |
|              |              | ON                              |            |
| Bluetooth    |              | 機器名                             |            |
| atl docomo 🋠 | 10 10015 888 | 21:20                           |            |
| (+ m) (      | *****        | ● 携帯電話をバイ                       | プレーションに設定中 |
| <b>3</b>     |              |                                 |            |
|              |              | Danalo Vennao bituer            | E SULTA    |

(4)[iNote]-[任意のノート]-(画面右上の+をタップし) [メモを新規作成する]を選択します。

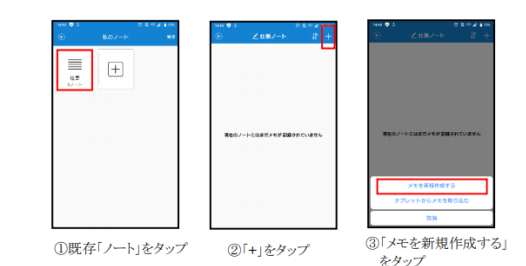

(5)接続確認中が表示されたら、もう一度 T-Note の電源ボ (6)ここで、初回接続時のみ「デバイス名」が表示されますので、デバ イス名をタップします。

> ※デバイス名は、「VSON#WP9623#000000」の文字列が表示されま す。

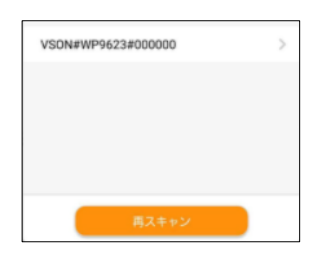

※Android スマホご使用で「位置情報(GPS)ON」が気になる場合、T-Note と接続ができた後は OFF にしても問題ありません。 Android OS の仕様となり、接続時の位置情報 ON は避けられません。

## ■上記を行ってもうまくいかない場合

| T-Note 本体リセットを実施してから、     |
|---------------------------|
| もう一度上記の手順(1)~(6)をお試しください。 |

④Bluetooth 接続

| 1-6.T-Note 本体のリセットについて                         |
|------------------------------------------------|
| T-Note 本体が応答しない場合は、電源ボタンを3秒長押しして電源オフにします。      |
| 次に「リセット」挿入口に付属のリセットピンを押し込み戻して下さい。T-Note 本体が起動し |
| インジケーターランプが緑点灯しリセット完了です。                       |
| Bluetooth設定解除」USB充電ポート<br>リセット挿入口」<br>T-Note本体 |